Machine Translated by Google

# Hlasový překladač T8

Návod k použití

# Stručný popis:

Inteligentní hlasový překladač T8 má základní verzi T8, verzi T8pro (s překladem fotografií) inteligentní hardwarový <sup>je</sup> umělý produkt, který integruje různé technologie, jako je rozpoznávání hlasu, OCR (znak

rozpoznávání), překlad textu, hlasová syntéza. Ve stavu připojení k síti (nebo aktivního bodu), pokud mluvíte

hlas, dokáže okamžitě přeložit hlas do požadovaného jazyka a vysílat jej a také umí přeložit fotografii

text do cizího jazyka. Ve scénářích cestování do zahraničí, studium cizích jazyků, obchodní komunikace atd. efektivně řeší komunikační problémy mezi různými jazyky.

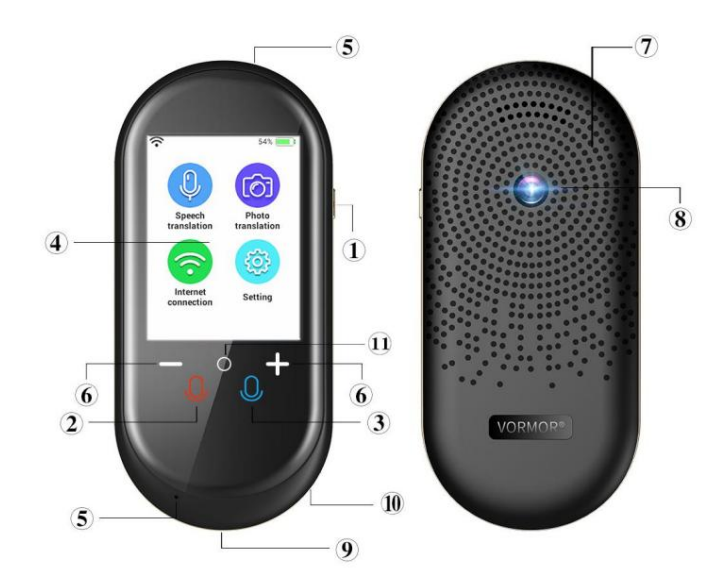

: Tlačítko napájení : Červené tlačítko pro překlad : Otvor pro mikrofon A/B : Nastavení hlasitosti : Nabíjecí port : Otvor pro zavěšení

| : Modré tlačítko překladu | : Dotyková obrazovka |
|---------------------------|----------------------|
| : Reproduktor             | : Fotoaparát         |
| návrat                    |                      |

### Tlačítko napájení:

1. Zapnutí/vypnutí: Stiskněte a podržte tlačítko napájení déle než 3 sekundy, zobrazí se rozhraní pro zapnutí/vypnutí a vy můžete zvolit zapnutí/vypnutí nebo restart.

2. Pohotovostní režim: Stisknutím tlačítka napájení se probudíte nebo přepnete do pohotovostního režimu.

#### Červené/modré tlačítko překladu:

Tlačítko hlasového vstupu: odpovídá červenému/modrému jazyku rozhraní obrazovky. Stiskněte a podržte toto tlačítko zadejte odpovídající hlas a poté jej uvolněte, abyste oznámili výsledek překladu.

# Rychlý návod k použití:

V první řadě vám moc děkujeme, že používáte náš produkt AI!

# Příprava před použitím:

Nabíjení zařízení: Před použitím zařízení zkontrolujte, zda je zařízení plně nabité.
Pokud zařízení nelze zapnout nebo je vypnuté, nabijte jej prosím pomocí speciálního napájecího kabelu, který je součástí dodávky obalová krabice. Nejlepší je zapnout zařízení po nabíjení po dobu 1 hodiny nebo po úplném nabití baterie.
Když je zařízení nabito ve vypnutém stavu, na obrazovce se zobrazí velká ikona nabití a procento

# Machine Translated by Google

napájení po dobu asi 8-10 sekund.

Když je zařízení nabité v zapnutém stavu, bude vedle ikony baterie v horní části zobrazena ikona "blesk". pravém rohu obrazovky.

 Síťové připojení: Po zapnutí zařízení vstupte do rozhraní nastavení WIFI, zkontrolujte, zda je síť je úspěšně připojen.

Pro běžné použití musí být hlasový překladač AI připojen k internetu. Dá se připojit k WIFI nebo mobilu

# telefonní hotspoty.

Vstupte do rozhraní "Nastavení WIFI" nebo prostřednictvím možnosti "Nastavení" v nabídce a poté klikněte na "WIAN" pro vstup do WIFI.

rozhraní pro výběr zdroje signálu, kliknutím na tlačítko ON/OFF otevřete připojení WIFI a vyhledejte blízkou síť (pokud ano

nevidíte síť, která se má připojit, můžete zkusit ZAPNUTO/VYPNOUT a znovu ji otevřít), klikněte na WIFI, ke které se chcete připojit, zadejte heslo a klikněte na "".

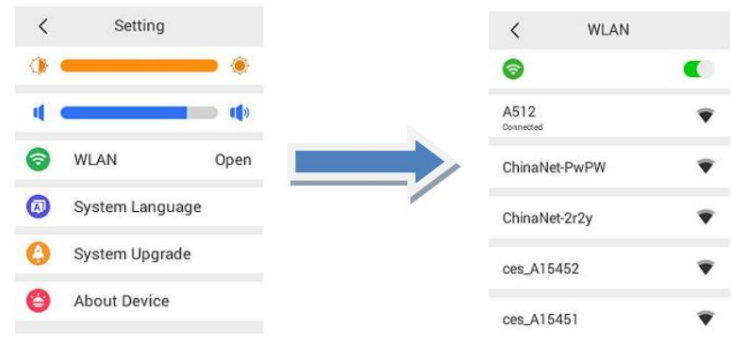

Poznámka: V současné době toto zařízení platí pouze pro WIFI ve formě přímého zadání hesla. Nepodporuje WIFI in

některé hotely a letiště, které potřebují otevřít druhou úroveň webových stránek pro ověření.

# 3. Nastavení jazyka systému

Klikněte na "Nastavení" na domovské obrazovce pro vstup do rozhraní "Nastavení", klikněte na "Jazyk systému" pro vstup do systému výběr jazyka a posunutím nahoru a dolů vyberte požadovaný jazyk operačního systému.

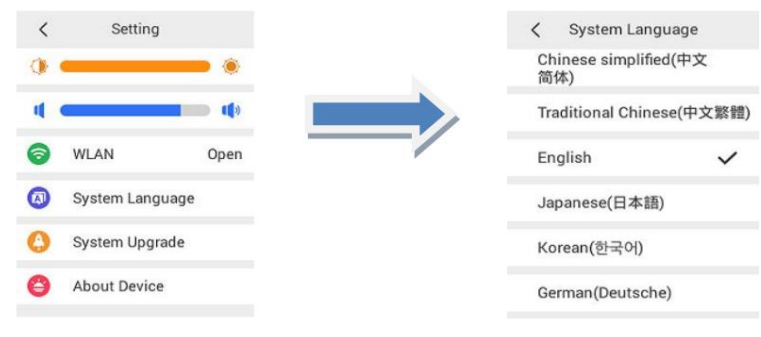

# 4. Domovská obrazovka

Domovská obrazovka zařízení je hlavní funkční položkou zařízení se čtyřmi možnostmi ovládání: Překlad řeči, překlad fotografií, připojení k internetu, nastavení. Klepnutím na obrazovku zadejte možnosti odpovídající funkce. (T8 základní verze nemá překlad fotografií)

# Obsah je uzamčen

Dokončete, prosím, proces objednávky.

Následně budete mít přístup k celému dokumentu.

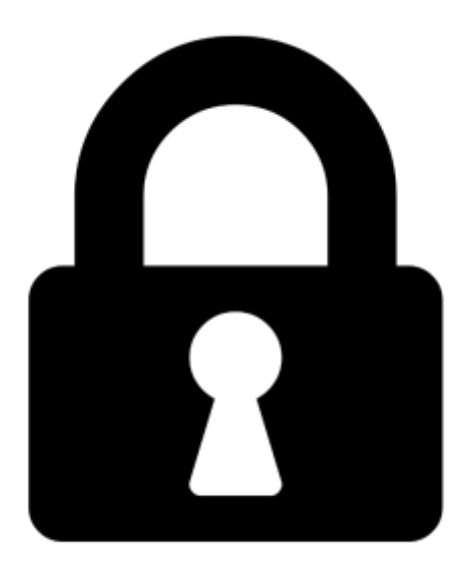

Proč je dokument uzamčen? Nahněvat Vás rozhodně nechceme. Jsou k tomu dva hlavní důvody:

 Vytvořit a udržovat obsáhlou databázi návodů stojí nejen spoustu úsilí a času, ale i finanční prostředky. Dělali byste to Vy zadarmo? Ne\*. Zakoupením této služby obdržíte úplný návod a podpoříte provoz a rozvoj našich stránek. Třeba se Vám to bude ještě někdy hodit.

\*) Možná zpočátku ano. Ale vězte, že dotovat to dlouhodobě nelze. A rozhodně na tom nezbohatneme.

2) Pak jsou tady "roboti", kteří se přiživují na naší práci a "vysávají" výsledky našeho úsilí pro svůj prospěch. Tímto krokem se jim to snažíme překazit.

A pokud nemáte zájem, respektujeme to. Urgujte svého prodejce. A když neuspějete, rádi Vás uvidíme!